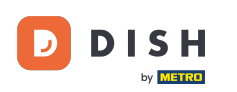

i

Witamy w panelu dish.co. W tym samouczku pokażemy Ci, jak dodać nowego członka zespołu.

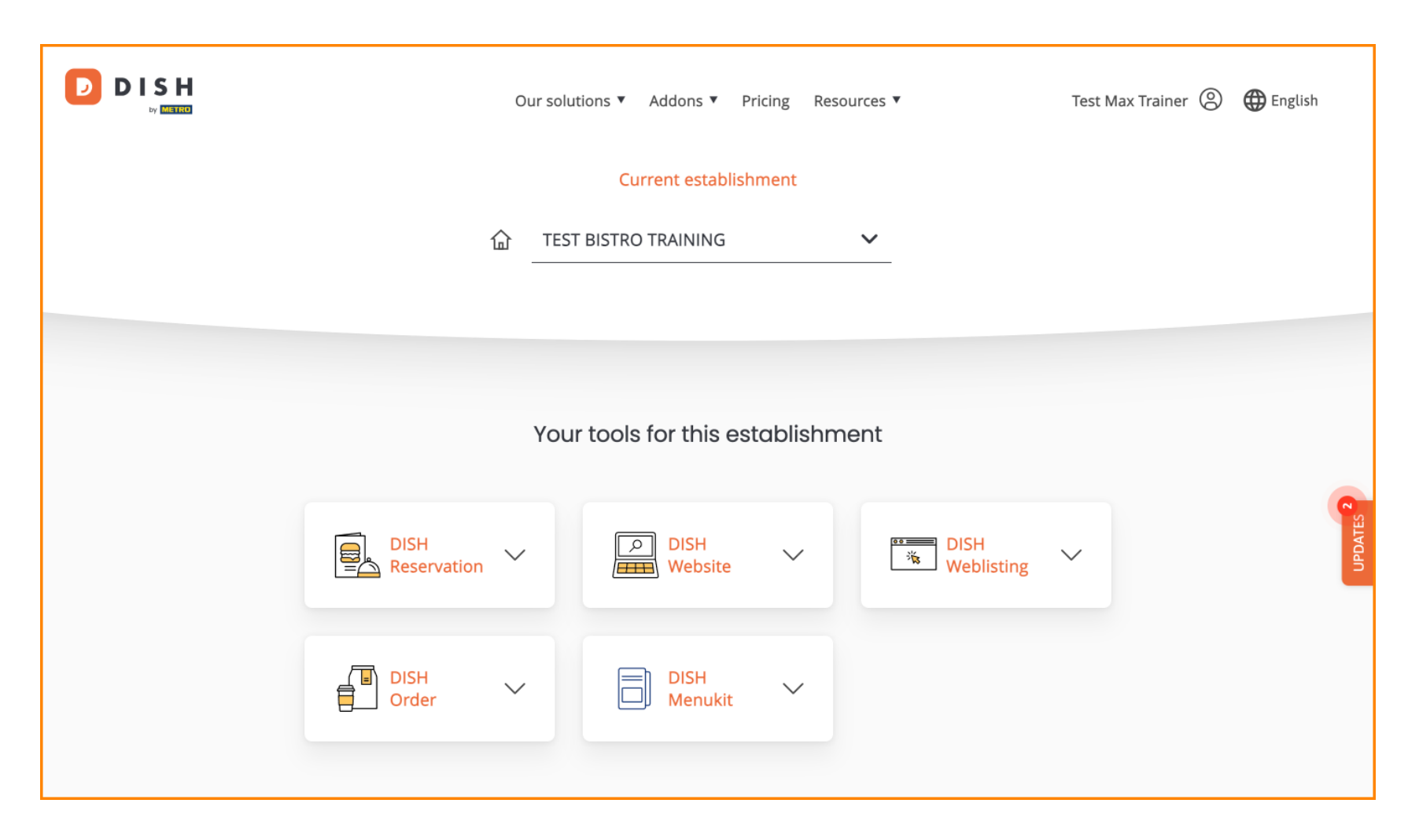

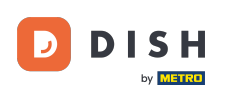

DISH - Jak dodać nowego członka zespołu

Najpierw kliknij na swój profil .

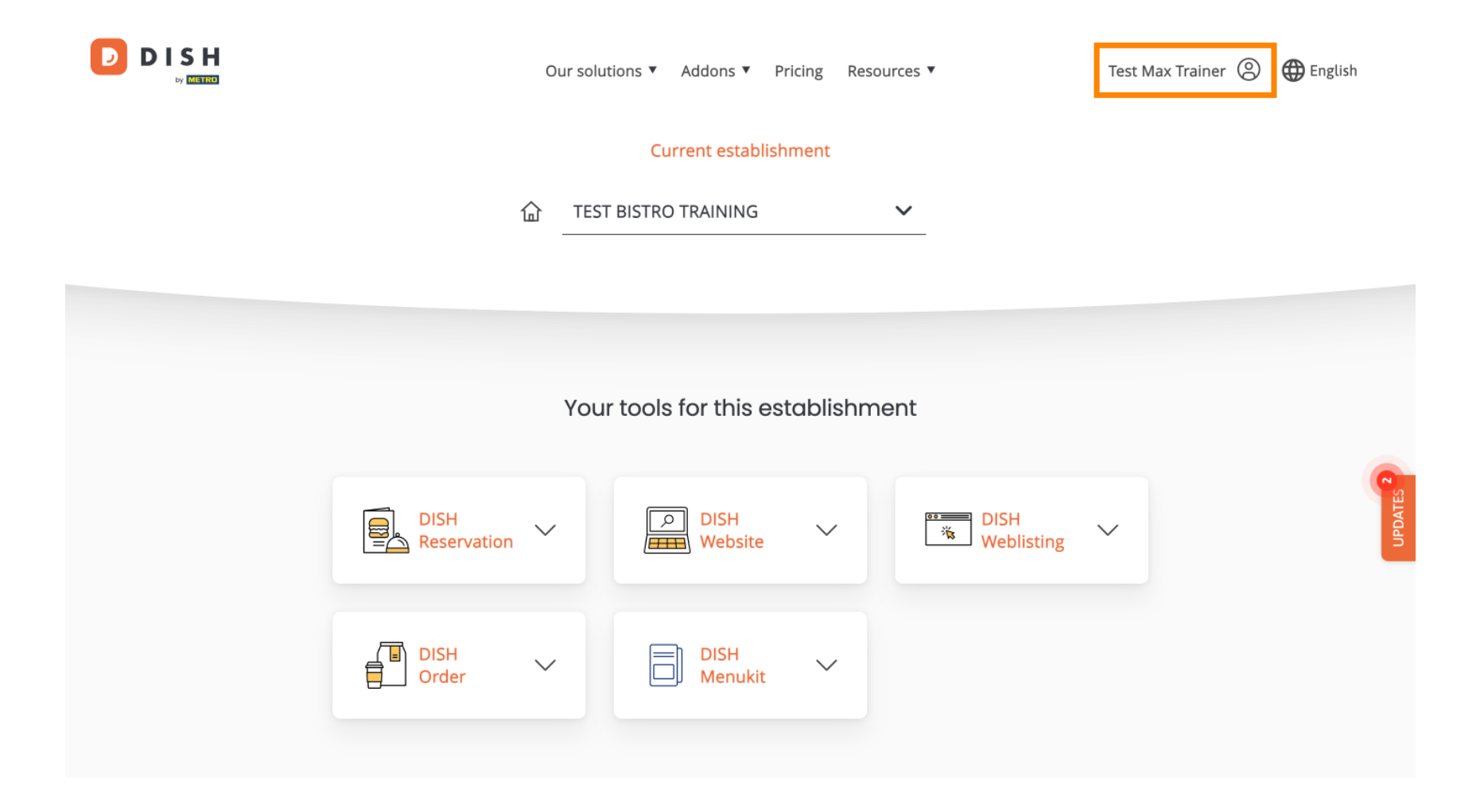

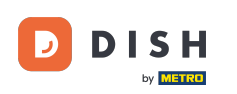

Następnie przejdź do zakładki Moje obiekty , co przeniesie Cię do ustawień obiektów.

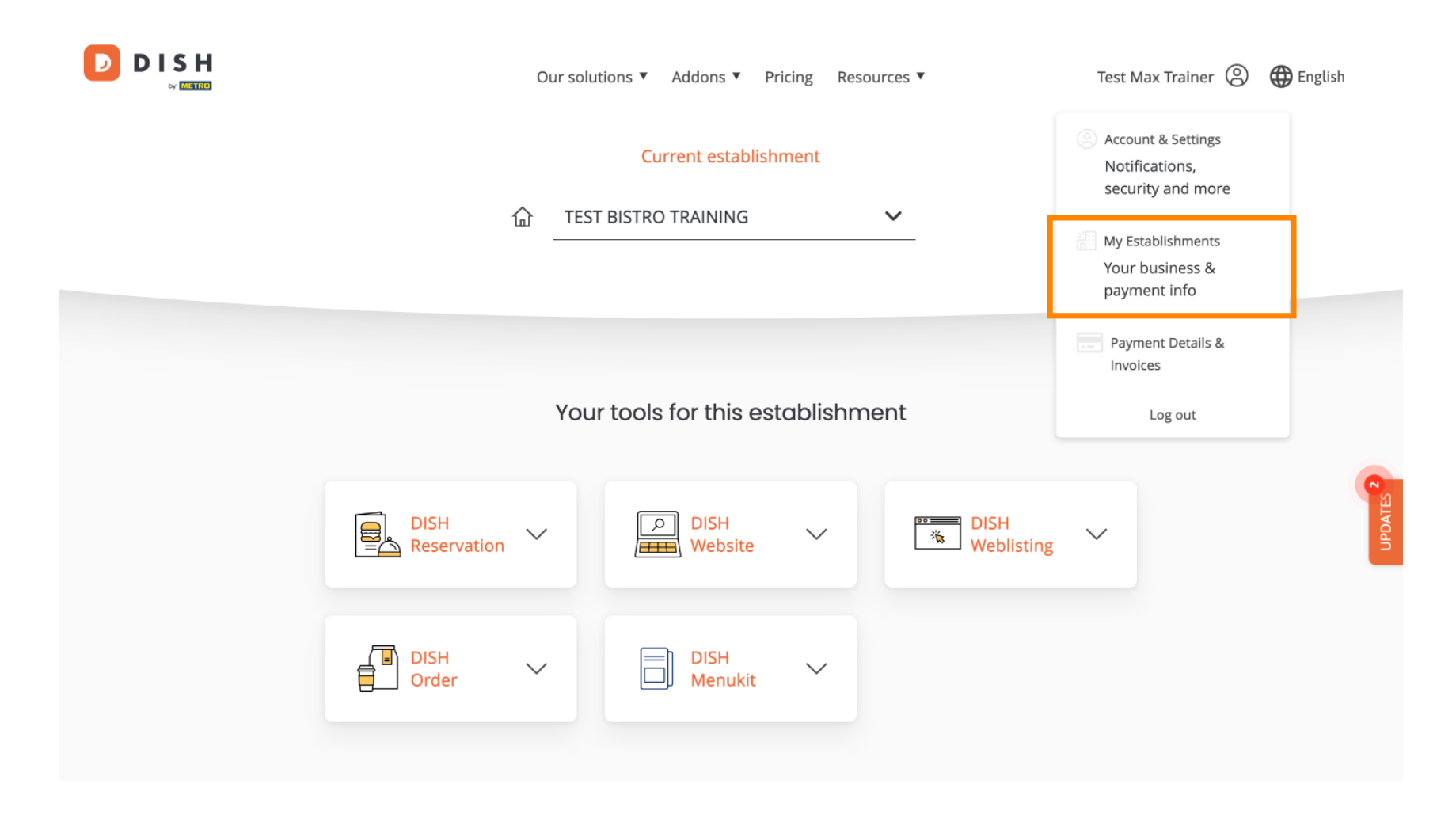

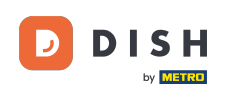

Aby zarządzać członkami swojego zespołu kliknij MÓJ ZESPÓŁ.

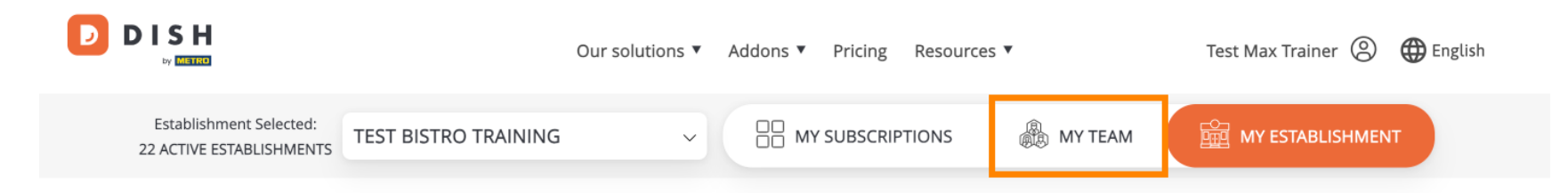

## Manage the establishment information

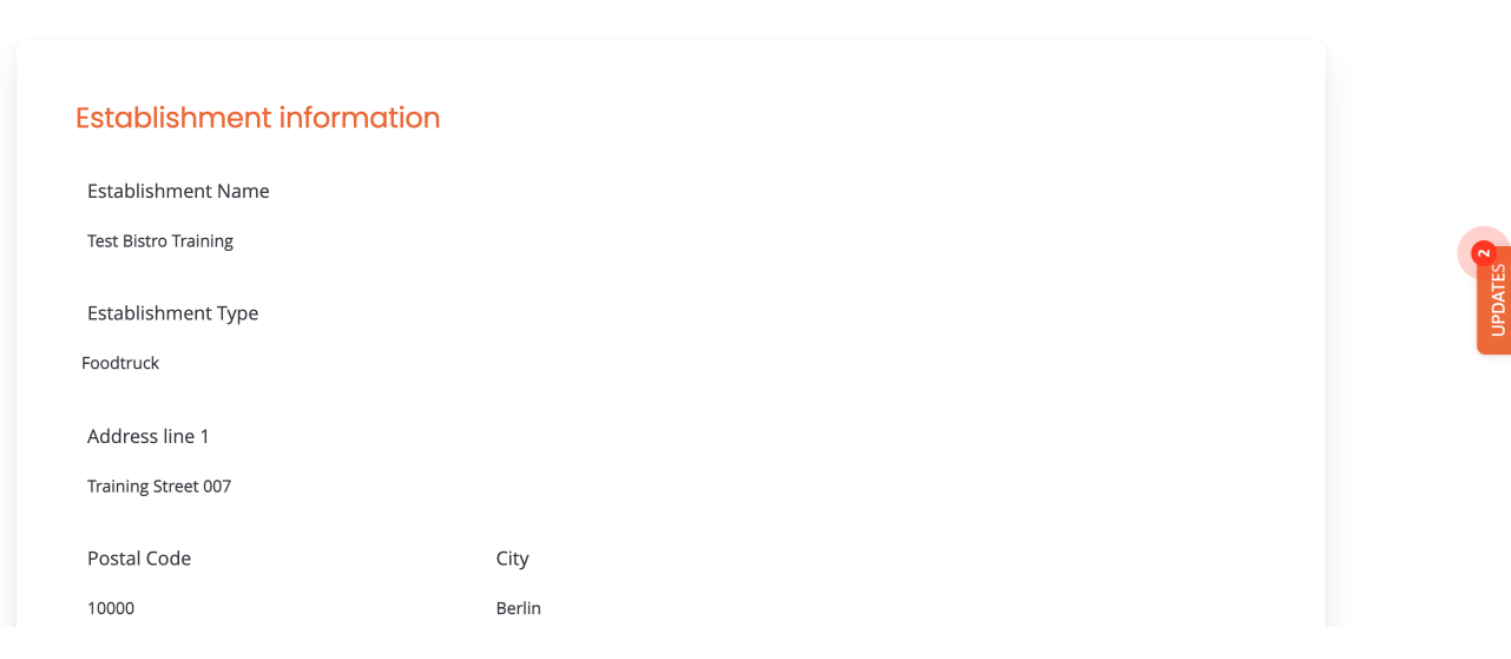

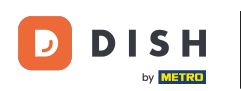

Aby rozpocząć proces dodawania nowego członka zespołu, kliknij + Dodaj osobę .

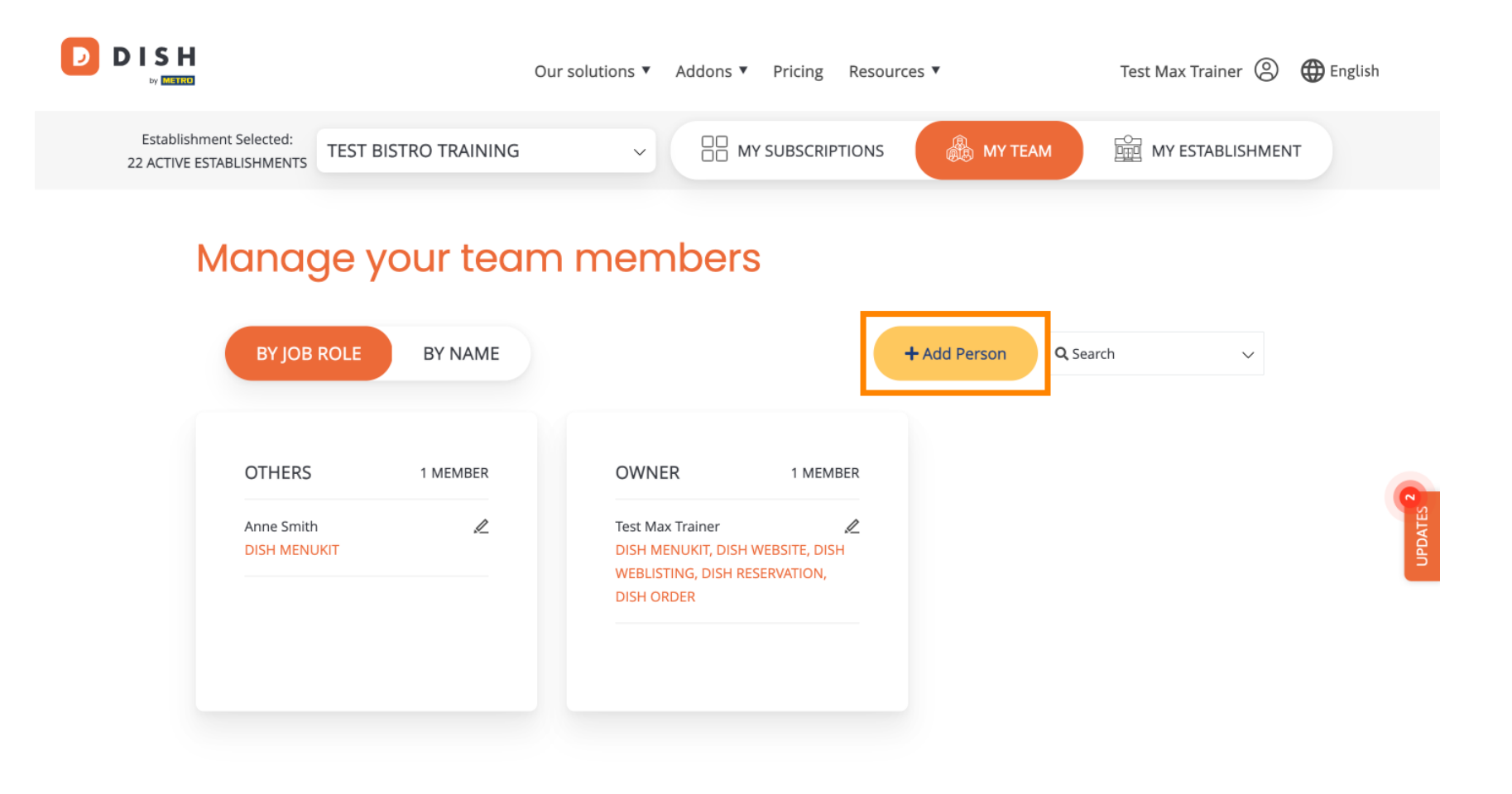

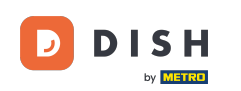

Następnie pierwszą rzeczą, którą musisz wprowadzić, jest nazwa i dane kontaktowe nowego członka zespołu. Aby to zrobić, użyj odpowiednich pól tekstowych.

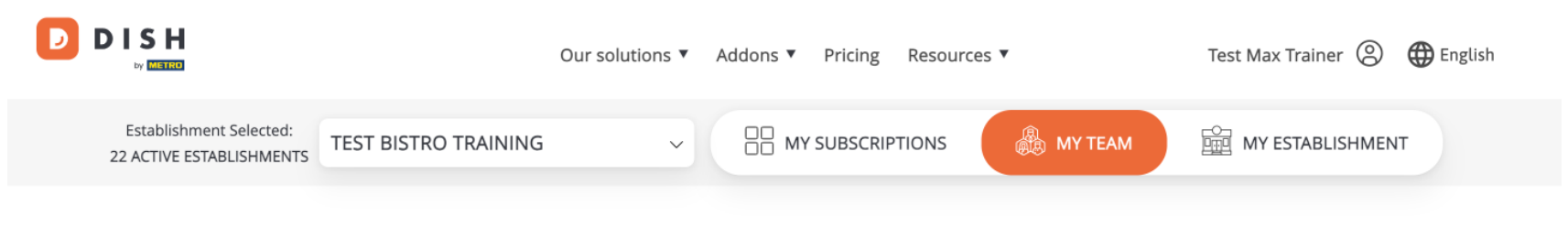

K Back

## Invite new team member

We need a few details about your team member so we can invite them:

Please ensure to create an employee account on DISH.co before inviting the user to your establishment. Learn more.

| First Name                    | Last Name |  |
|-------------------------------|-----------|--|
| Germany (+49) V Mobile Number | Email     |  |

## Please select the position(s) at "Test Bistro Training"

| Manager | Waiter | Chef | Kitchen | Office | Others |
|---------|--------|------|---------|--------|--------|

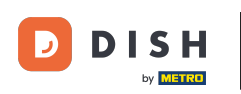

Trochę niżej możesz wybrać pozycję(e) nowego członka. Po prostu wybierz odpowiednią opcję .

| H                                               | Our solutions ▼ Addons ▼ Pricing Resources ▼ | Test Max Trainer 🙁 🌐 English |
|-------------------------------------------------|----------------------------------------------|------------------------------|
| John                                            | Doe                                          |                              |
| Germany (+49) v 98765432100                     | training@dish.digital                        |                              |
| Manager Waiter<br>Assign roles to your tools (c | Chef Kitchen                                 | Office Others                |
| DISH PREMIUM                                    |                                              |                              |

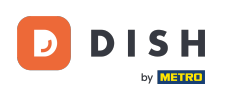

Masz również możliwość przypisywania ról członkom swojego zespołu. Aby otworzyć role, kliknij samo narzędzie.

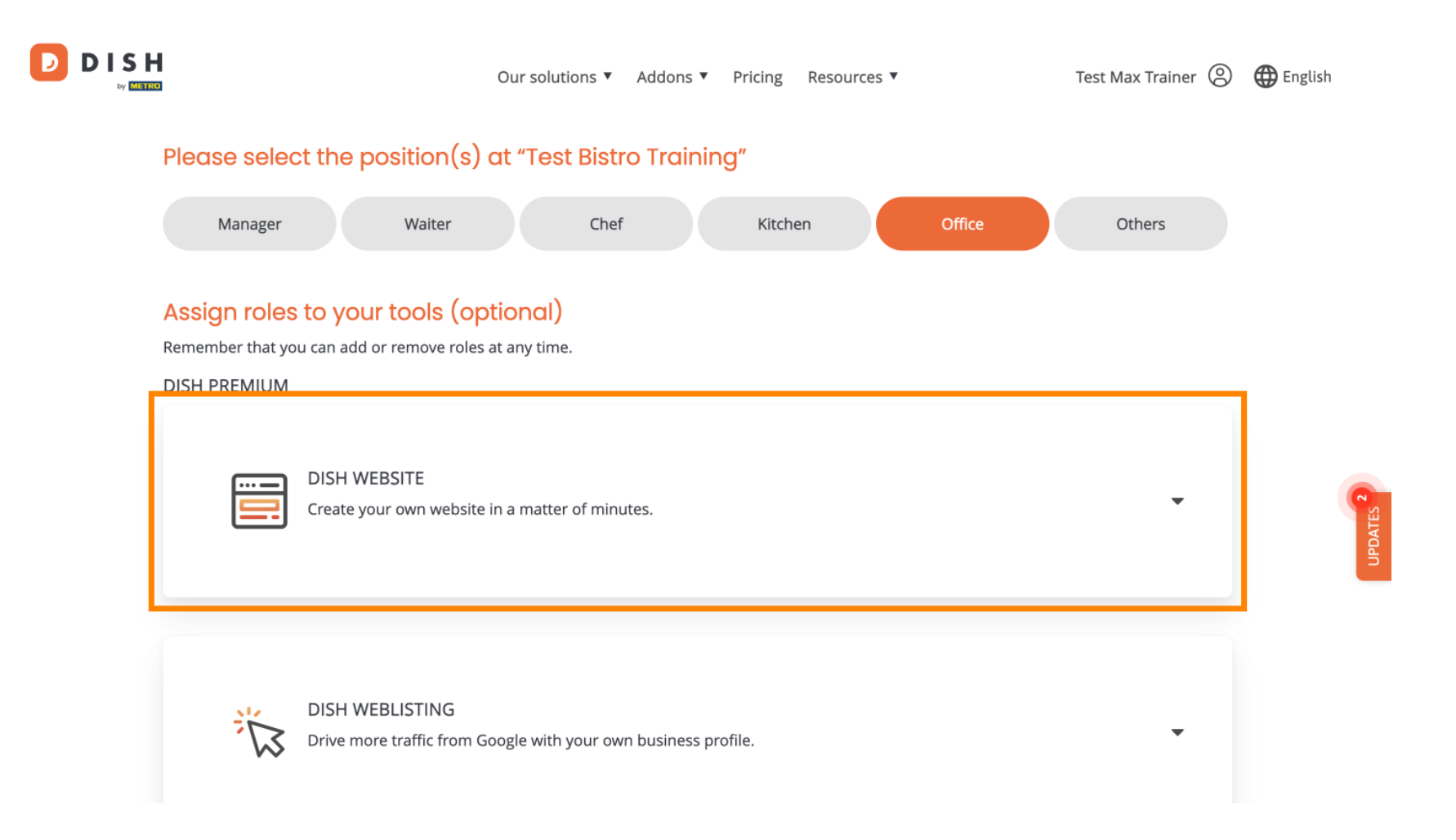

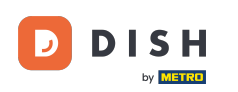

D

• Następnie wybierz rolę, którą chcesz przypisać, klikając na odpowiednie pole wyboru .

|              | Our solutions 🔻 Addons 🔻 Pricing Resources 💌 Test Max Trainer 🙁 🌐 English                                                                                                    |
|--------------|----------------------------------------------------------------------------------------------------|
| DISH PREMIUM |                                                                                                    |
|              | DISH WEBSITE<br>Create your own website in a matter of minutes.<br>Owner<br>With this role, you can manage the entire website. From the entire setup to deleting your account. This is the most exclusive role and cannot be assigned.<br>Tool Administrator<br>With administer tool, you can also manage your website. (same as the owner, but without the deletion functionality)<br>Content Manager<br>Manage content allows you to take care of all your website's content. Such as descriptions and uploads. |
|              | General Communication Manager<br>This role will receive a notification, once a Guest uses the contact form on your webiste to send a message to you<br>Reservation Form Communication Manager<br>This role will receive a notification, once a Guest uses the reservation form on your website to send a booking request to you                                                                                                    |
|              |                                                                                                    |

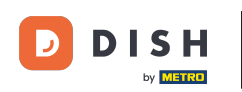

Po wprowadzeniu wszystkich informacji kliknij przycisk Potwierdź , aby wysłać zaproszenie nowemu członkowi zespołu.

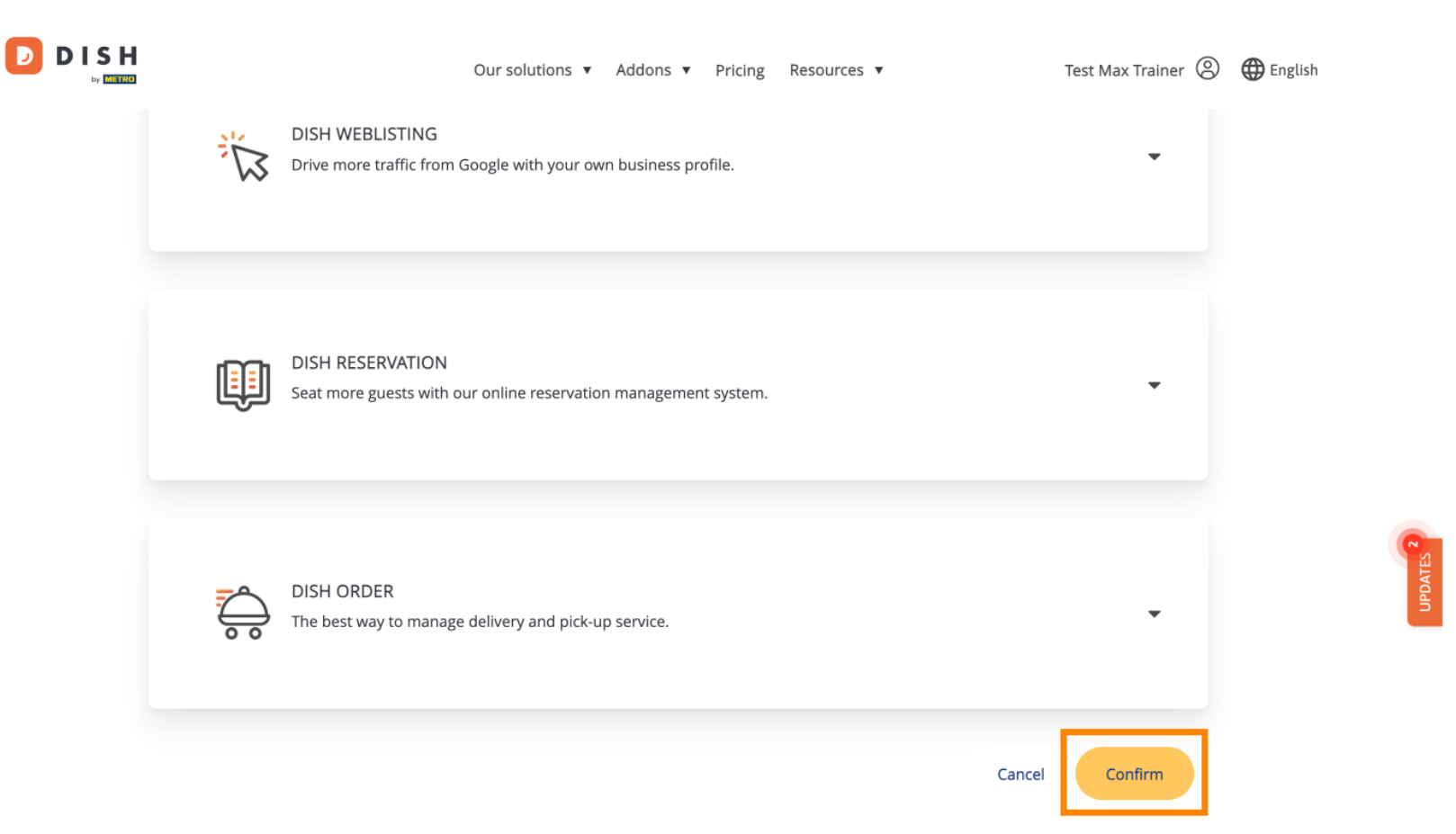

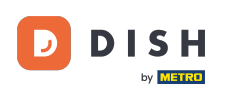

## To wszystko. Ukończyłeś samouczek i teraz wiesz, jak dodać nowego członka zespołu.

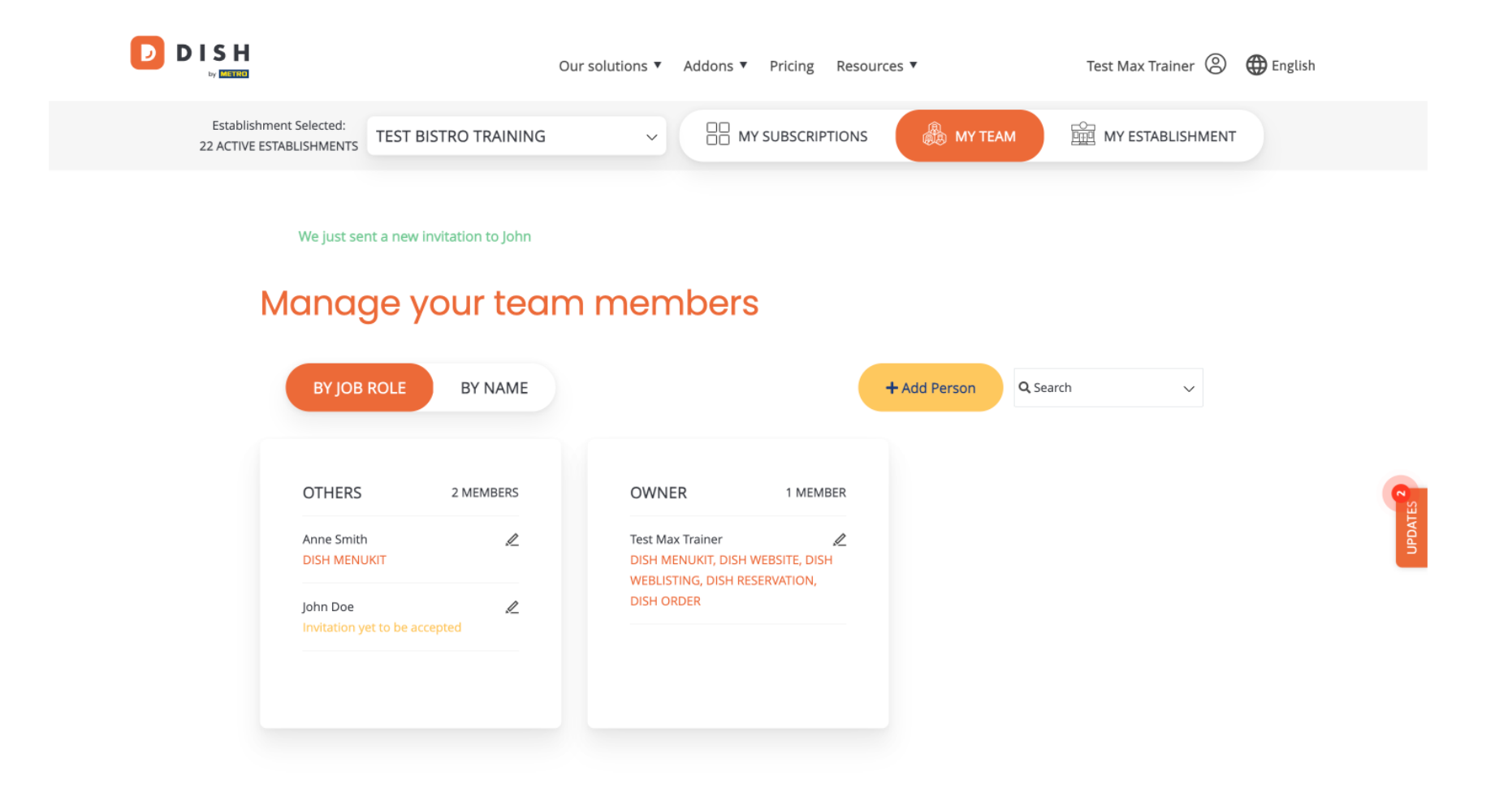

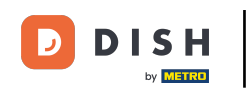

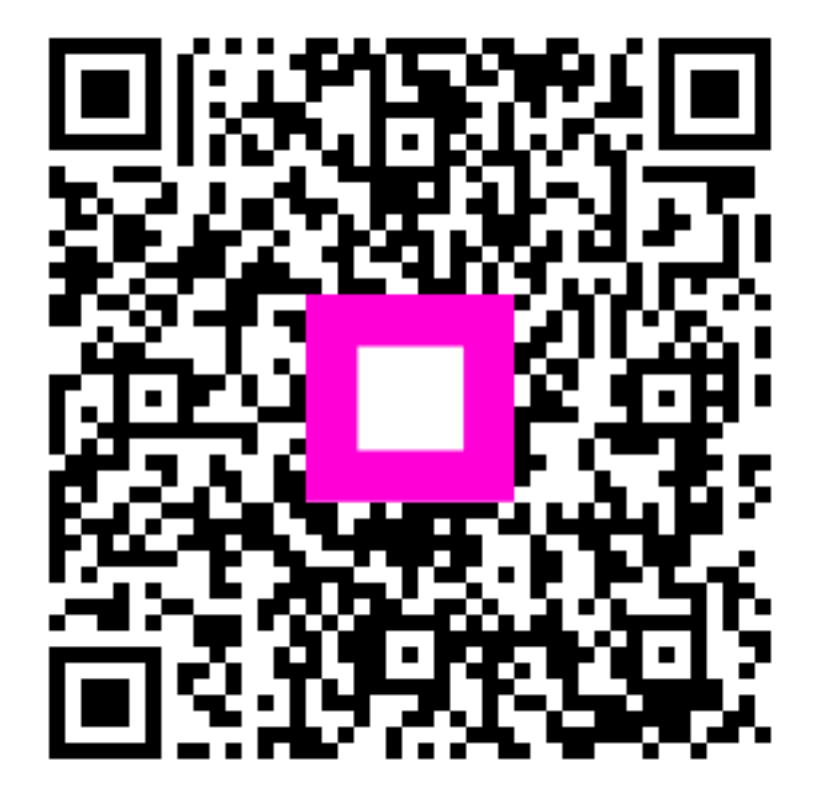

Zeskanuj, aby przejść do interaktywnego odtwarzacza